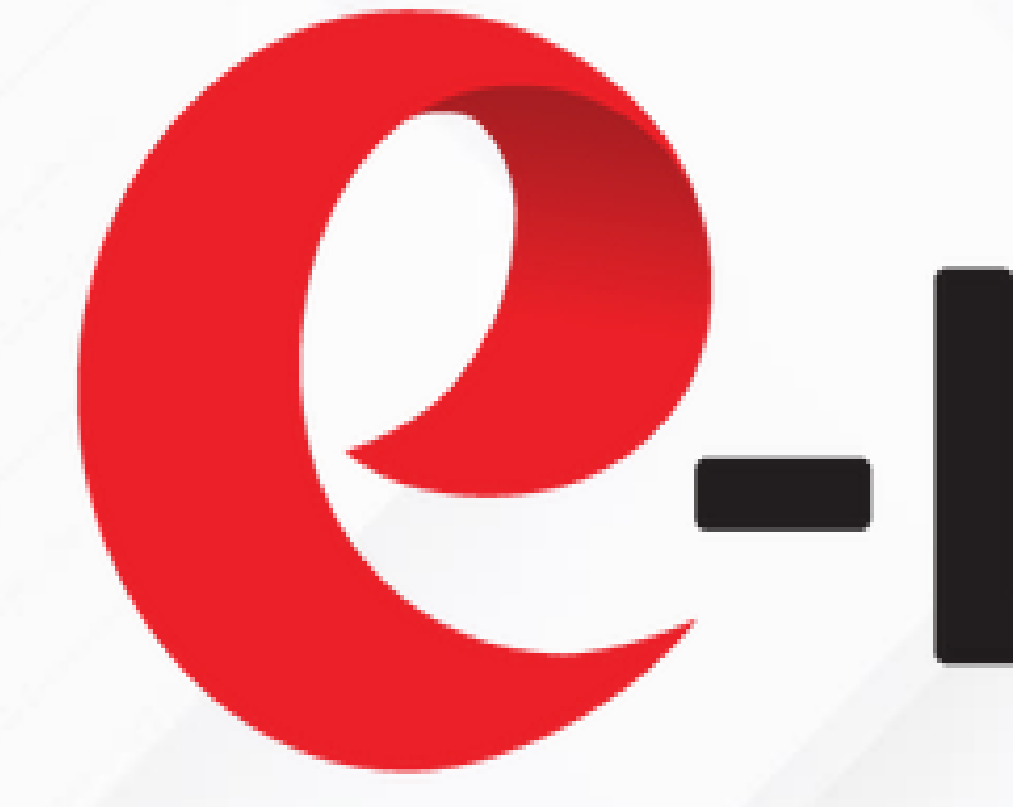

# -Loan by INELIFE **Ensuring Future**

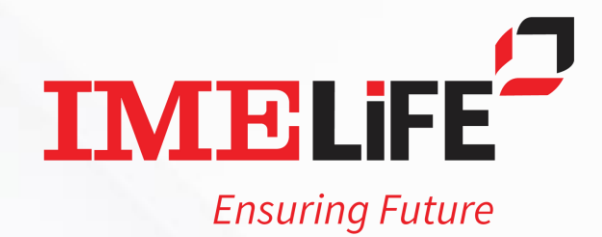

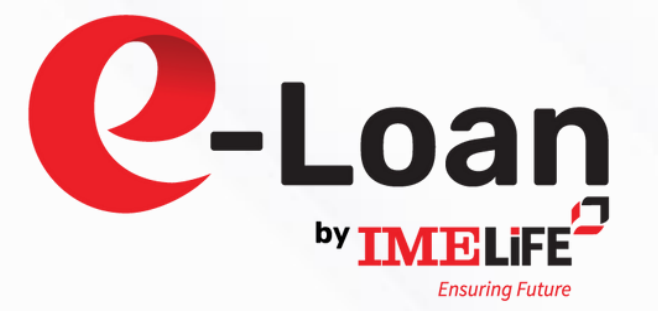

## 'IMELIFE e-Loan' आवेदन बारे जानकारी :

- बिमितको कम्पनीमा KYC प्रमाणित भएको हुनुपर्ने जसमा बिमितको बैंक खाता विवरण समेत उल्लेख भएको हुनुपर्नेछ ।
- बिमितको KYC नभएको खण्डमा नजिकैको शाखा कार्यालयमा सम्पर्क गर्न सकिनेष्ठ अथवा कम्पनीको वेबसाइटमा राई अनलाइन मार्फत पनि आफ्नो विवरण उल्लेख रार्न सकिनेछ जसलाई कम्पनीले प्रमाणित जर्नेछ ।
- 'IMELIFE e-Loan' करुपनीको वेबसाइट www.imelifeinsurance.com अथवा कम्पनीको मोबाइल एपबाट आवेदन दिन सकिनेछ ।

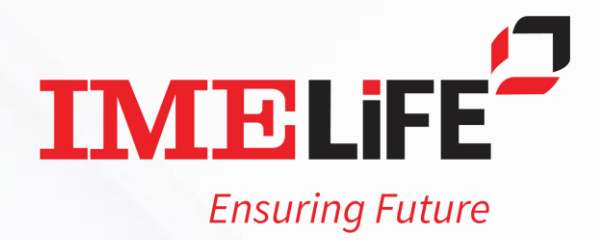

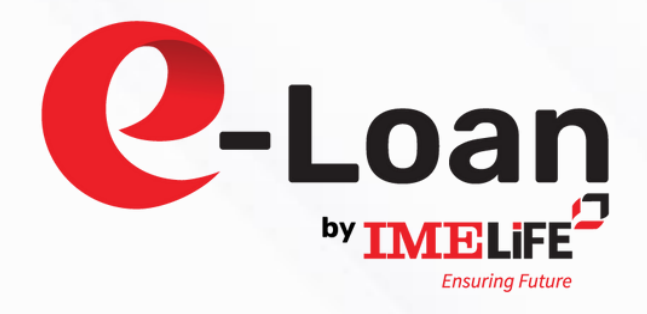

## মর্নদহ :

- बिमालेख जारी भएको ३ वर्ष पुरा भएको तथा ३ वर्षे बिमाशुलक समेत भुकानी भएको हुनुपर्ने ।
- कर्जा रकम बिमा समर्पण मुल्यको अधिकतम ९० प्रतिशत वा रु.१,००,००० जुन कम हुनेछ, सोको आवेदन दिन सकिने । • बिमालेख स्रक्रिय अवस्थामा हुनुपर्ने । बिमालेख नविकरण भुकानी मितीबाट ३० दिन नकटेको हुनुपर्ने। अन्य सर्तहरु कम्पनी नियमानुसार लागु हुनेछन् ।

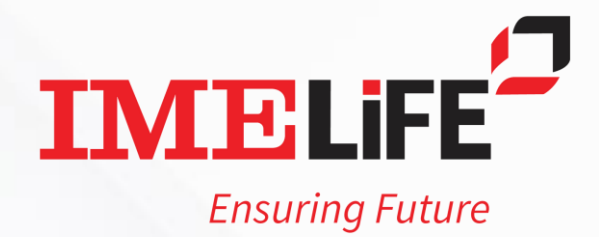

IMELIFE Mobile App मा लगइन गर्नुहोस् (यदि पहिले दर्ता गर्नुभएको छैन भने, आफ्नो मोबाइल नम्बर प्रयोग गरी दर्ता गर्नुहोस् ।)

IMELIFE Mobile App खोल्नुहोस् । त्यसपछि Apply For e-Loan मा क्लिक गर्नुहोस् ।

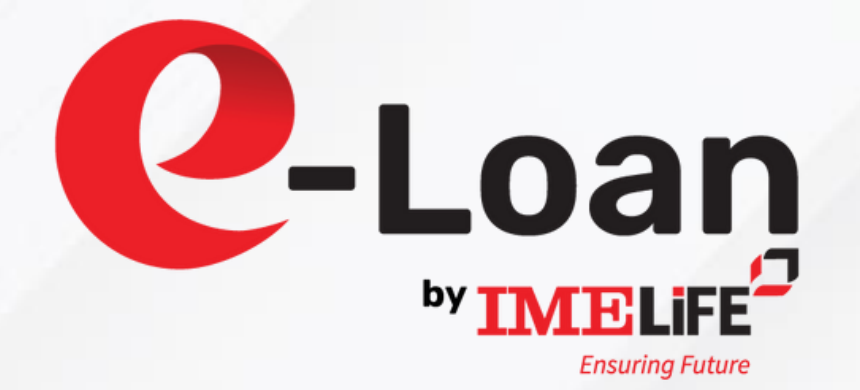

|                         | IME Lif                     |
|-------------------------|-----------------------------|
| Guality a<br>constantly | IN                          |
| View You                | r Policy                    |
| Login                   |                             |
|                         | Apply<br>Quick a<br>process |
| अनलाइन<br>बीमा          | बाटै वि                     |
| ි<br>Home               | )<br>News                   |
|                         |                             |

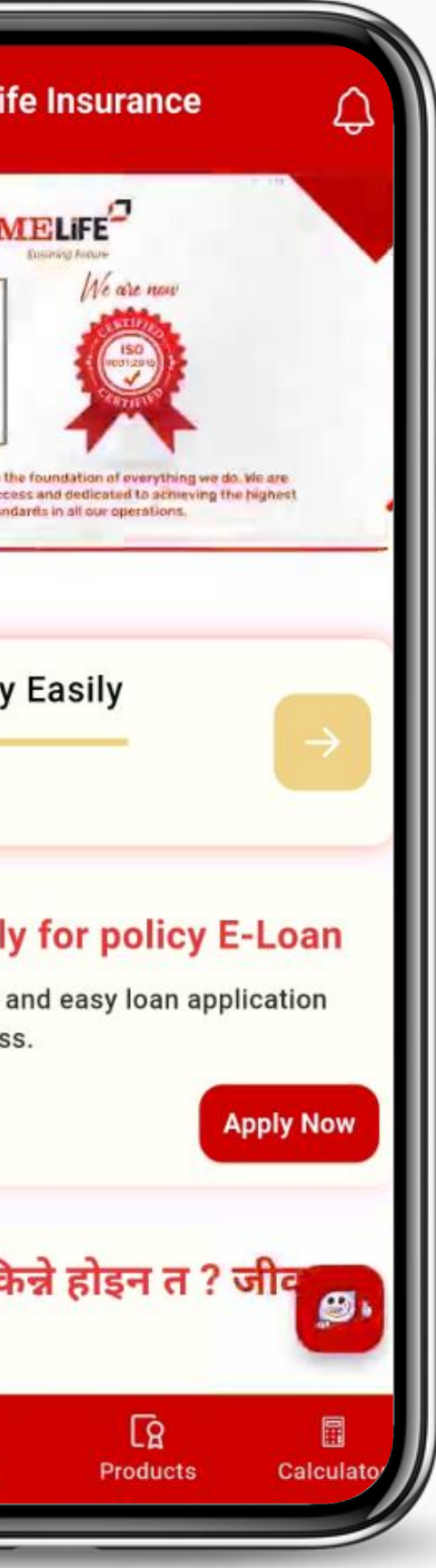

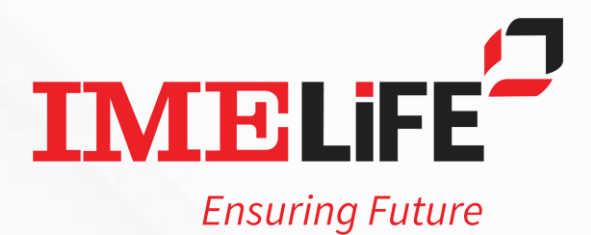

आफ्नो बिमालेख नम्बर छान्नुहोस् र आफ्नो फोन नम्बर र जन्म मिति (DOB) उल्लेख गर्नुहोस्। त्यसपछि 'Submit' मा क्लिक गर्नुहोस्।

> (नोटः यो जानकारी बीमालेख जारी गर्दा प्रयोग गरिएको जानकारीसँग मिल्नुपर्दछ।)

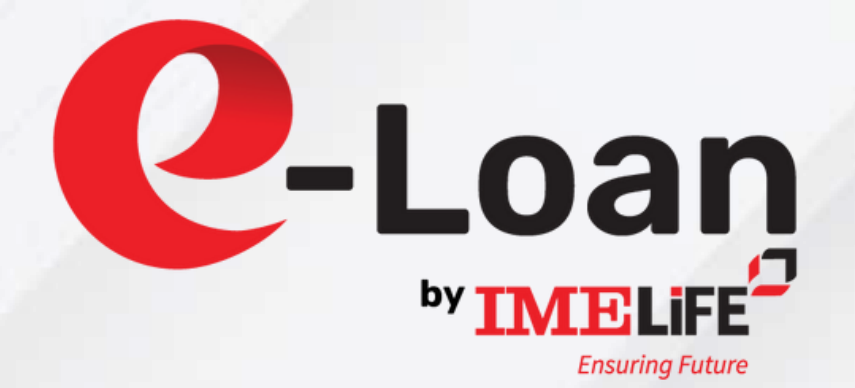

| Apply for E-                                                 | Loan                                                                        |   |
|--------------------------------------------------------------|-----------------------------------------------------------------------------|---|
| Policy No.                                                   |                                                                             |   |
| Select                                                       |                                                                             | ~ |
| Mobile No.                                                   |                                                                             |   |
| DOB (in BS)                                                  |                                                                             |   |
| DOB (in AD)                                                  |                                                                             |   |
| Note: The sy<br>convert the<br>displaying th<br>accordingly. | ystem will automatically<br>BS to AD and AD to BS,<br>he corresponding date |   |
| Submit                                                       |                                                                             |   |
| Draviaua F                                                   | Loan                                                                        |   |

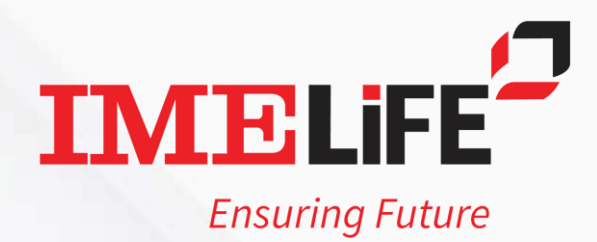

ऋण लिनमिल्ने अधिकतम रकम भित्र रहि, तपाईंले लिन चाहेको ऋण रकम (अधिकतम रु. १,००,००० सम्म) प्रविष्ट गर्नुहोस्। त्यसपछि 'Submit' मा क्लिक गर्नुहोस्।

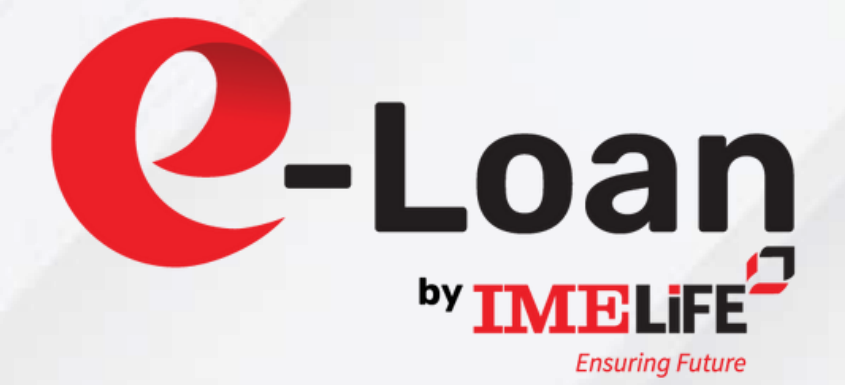

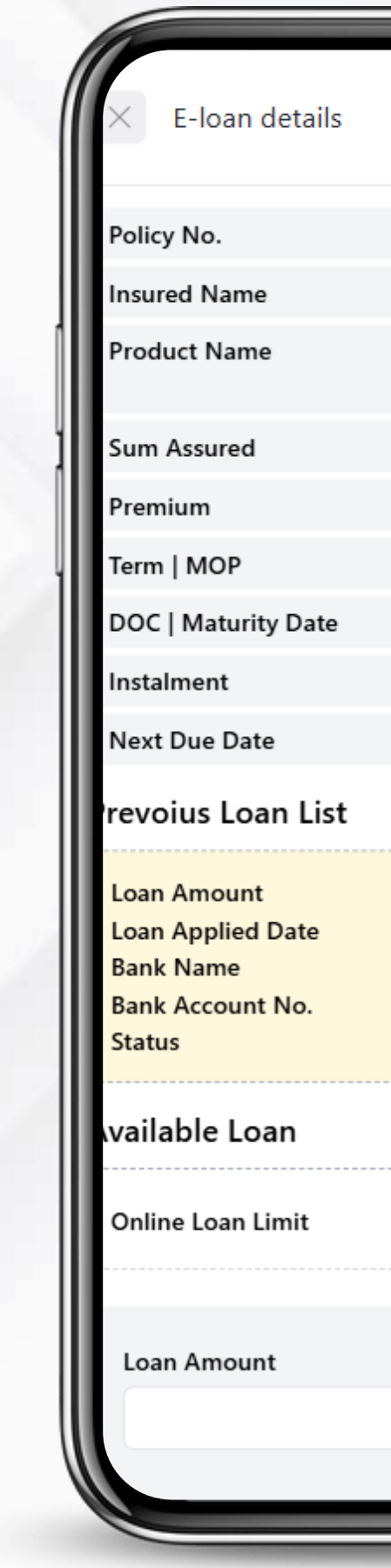

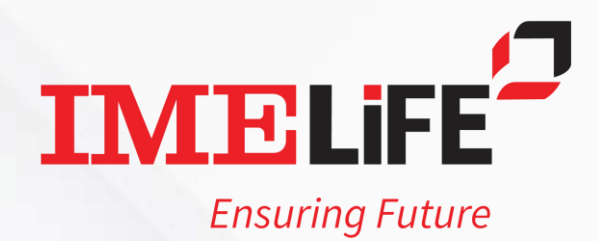

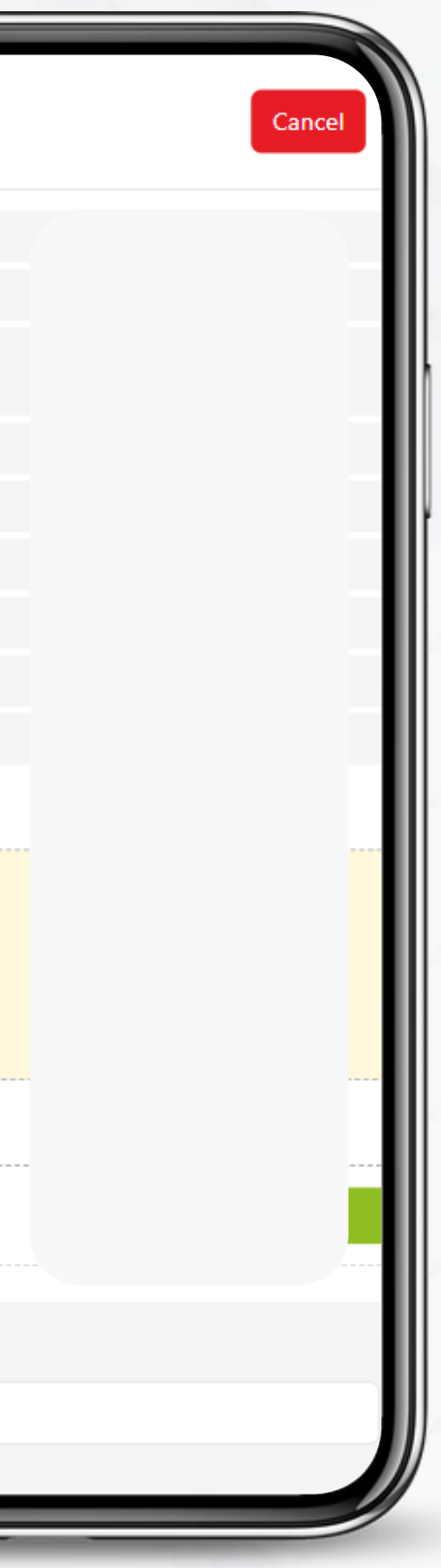

# र 'l agree' मा क्लिक गर्नुहोस्।

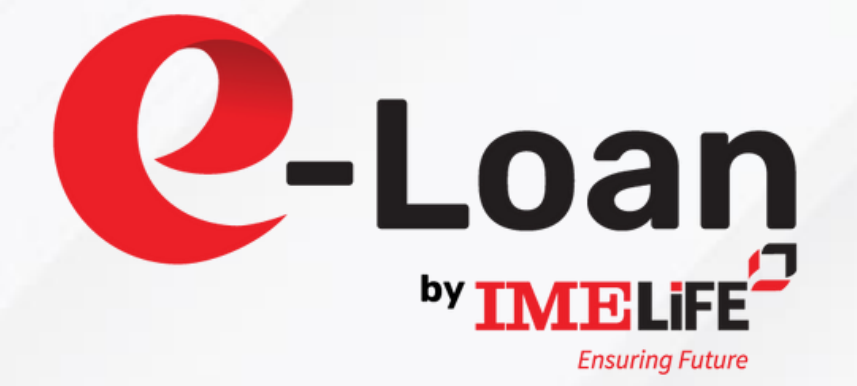

पठाइने छ । उक्त सूचना जारी भएको ३ महिनाभित्र पनि सो रकम भुक्तानी नगरेमा बीमालेख जफत गरी सो को सम्पूर्ण मूल्यवाट साँवा व्याज असुल उपर गरी कुनै रकम बढी भएमा बीमित वा निजको हकवालालाई भुक्तानी गरीने बिषयमा मेरो पूर्ण मञ्जूरी छ ।

७. बीमालेख अन्तर्गत प्रदान गरेको ऋणको साँवा तथा व्याज पूर्ण वा आंशिक भुक्तानी नहुँदै बीमालेखको शर्त अनुसार मृत्यु दाबी वा बीमा अवधि समाप्त भई अवधि दाबी भुक्तानी गर्नुपर्ने भएमा दाबी रकम मध्ये बाट बीमितबाट असुल उपर हुन बाँकी ऋण र सोको व्याज कट्टा गरी बाँकी रकम मात्र बीमालेख अन्तर्गत भुक्तानी गर्ने बिषयमा मेरो पुर्ण सहमती छ ।

८. व्याजको विवरणहरु : क) व्याज १०% प्रतिशत प्रति बर्षका दरले लिईनेछ । ख) पहिलो व्याजको भुक्तानी ऋण लिएको मिति पछिको आषाढ मसान्त हुनेछ ।

ग) त्यस पछिको व्याजको भुक्तानी ऋण कट्टी नहुन्जेल प्रत्येक आषाढ मसान्तमा हुनेछ ।

९. जीवन बीमालेखको शर्त बमोजिम यदी कुनै अवस्थामा तपाईले लिनुभएको ऋण रकम र तिर्न बाँकी व्याज समर्पण मूल्यभन्दा बढी भएमा बीमालेख जफत गरी ऋण र तिर्न बाँकी व्याज असुल उपर गरीने छ ।

नेपालको बीमा नियामक निकायद्वारा जारी निर्देशन तथा कानुनको पालना तथा शर्तहरुको पूर्ण पालना गनेमा म स्वंयले मञ्जुर गर्दछु । साथै माथि उल्लेखित शर्तहरु आफ्नो मनोमानी राजीखुशीले स्वीकार गरी उल्लेखित ऋण त्यसको व्याज र सम्बन्धीत खर्च समेतको रहेको बीमालेख आजका मितिमा साहु कम्पनी श्री आई.एमं.ई लाइफ इन्स्योरेन्स कम्पनी लिमिटेड र कम्पनीका उत्तराधिकारीलाई कम्पनीको कर्पोरेट तथा रजिष्टर्ड कार्यालय का.जि.का.म.न.पा. वडा नं.२६, लैनचौंर, काठमाण्डौंमा बुझाइदिएँ ।

l agree

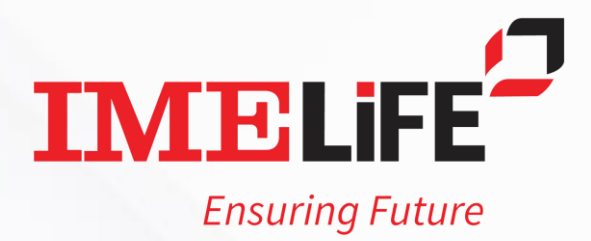

न् तपाईंको मोबाइल नम्बरमा OTP पठाइनेछ। OTP प्रविष्ट गरेर दर्ता प्रक्रिया पूरा गर्नुहोस्। सफल दर्ता पुष्टिको जानकारी मोबाइल नम्बर मा SMS र Email मा पठाइनेछ।

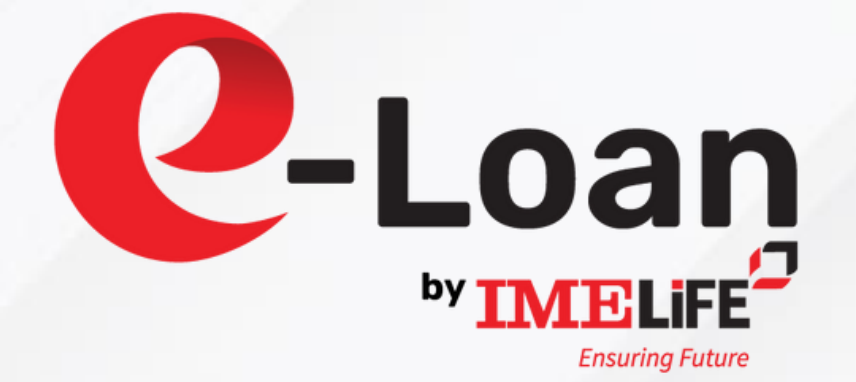

E-loan details

Insured Name

Product Name

Sum Assured

Premium

Term | MOP

DOC | Maturity Date

Instalment

Next Due Date

Prevoius Loan List

Loan Amount Loan Applied Date Bank Name Bank Account No. Status

Available Loan

**Online Loan Limit** 

number

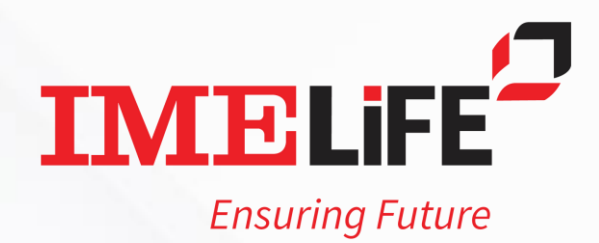

A verification code has been sent to your mobile . Please enter the code below to continue.

Cancel

----

तपाईंको ऋण रकम कार्यालय समय भित्र तपाईंको प्रमाणित बैंक खातामा जम्मा गरिनेछ।

# कुनै पनि जिज्ञासा तथा समस्याका लागि कृपया सम्पर्क गर्नुहोस्ः +९७७ ०१-४०२४०७१ info@imelifeinsurance.com

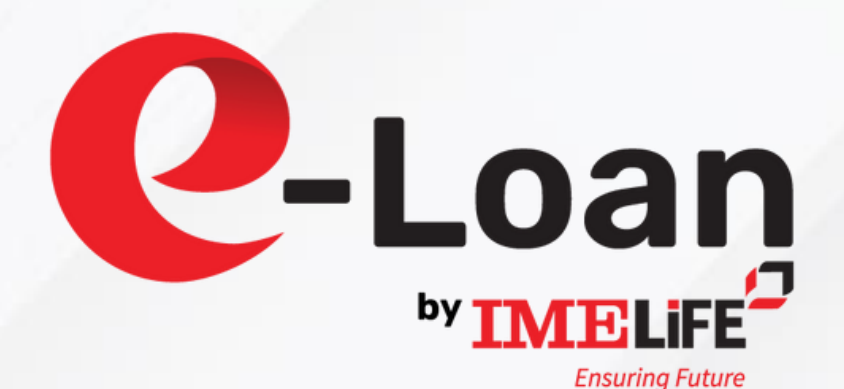

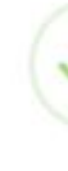

Your loan application has been successfully submitted.

For any queries, please contact: +977 01 4024071 or info@imelifeinsurance.com

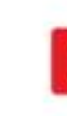

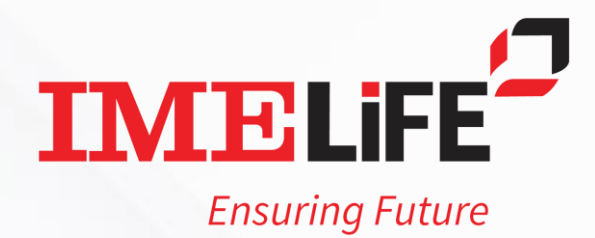

### Completed

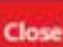

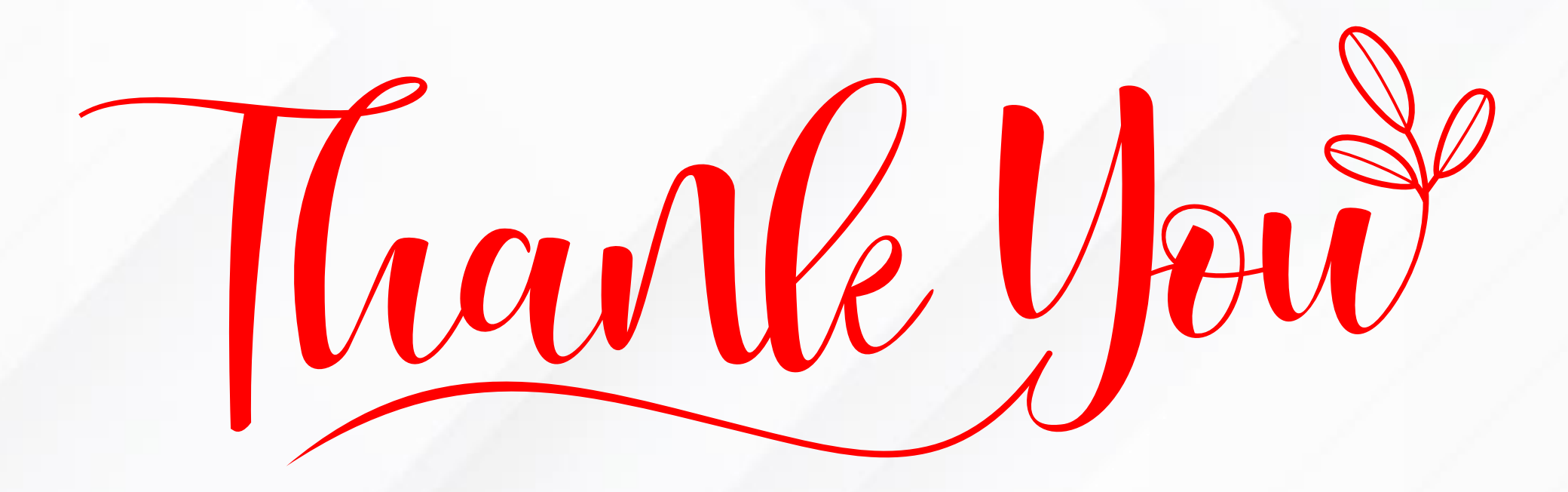

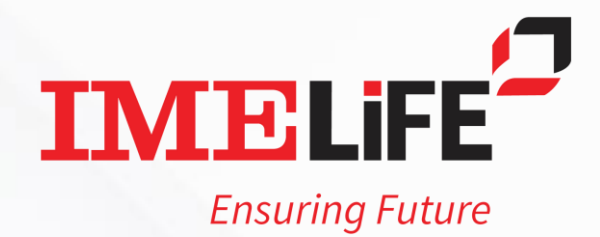